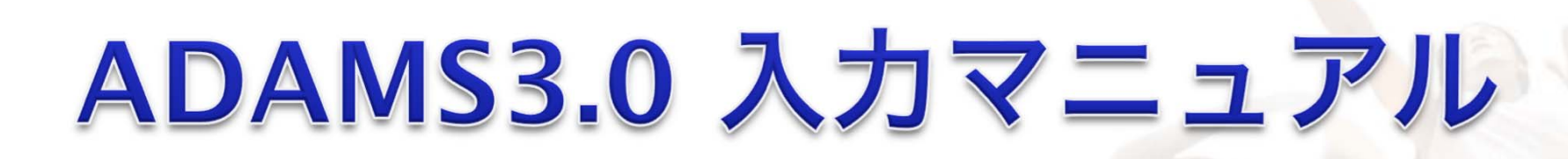

DAY TRUE

# 公益財団法人 日本アンチ・ドーピング機構

2012.7.17 update

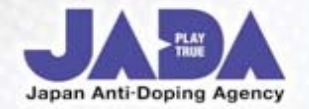

# はじめに

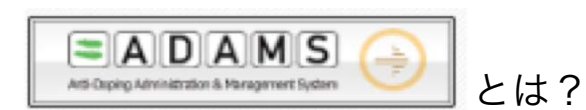

ADAMSはアンチ・ドーピング活動に関わる世界中の情報を一元的に管理、集約させる目的で世界ドーピング防止機構 (WADA)によって制作されたWEB ベースのシステムです。ADAMSではアンチ・ドーピング活動に関わる重要な情報を 取り扱うため、非常に強固なセキュリティが施されています。

ADAMSで管理できる情報には、ドーピング検査の立案・実施内容、検査分析結果、居場所情報、TUEなどがあります。 世界中のドーピング防止機関が ADAMSを通じてこれらの情報を管理することができ、競技者、ドーピング検査員(DCO)、 スポーツ関係者も必要に応じてADAMSを利用することができます。 皆さんはADAMSを介して世界のどこからでも居場所情報入力が可能です。

-RTPAとは?

Registered Testing Pool Athlete の略です。 JADAまたは国際競技団体(IF)の検査対象者登録リスト(RTP)へ登録された競技者のことを指します。 RTPAは競技会外検査に対応するために居場所情報を提出しなければなりません。 競技者によってはIADAとIFのRTPAとして同時に登録される場合もあります。

-なぜ居場所情報を提出しなければいけないのか?

RTPAとして登録される競技者は各競技における日本のトップクラスの競技者であり、日本のスポーツ界がクリーンであることを 世界に示す存在です。クリーンであることを証明する手段の一つである事前通告なしの競技会外検査をより効果的に 実施できるよう、居場所情報を提出することにより自らの居場所の特定を可能にする必要があるためです。

覚えておかなくてはいけないルール

### **-60**分の時間枠

AM6:00~PM23:00の間で必ず検査に対応できる(検査員と会うことができる)60分間のことです。 競技者は60分の時間枠で特定された場所において、検査に応じる義務があります。 また、居場所情報提出の際は提出の対象となっている期間全ての日に指定しなくてはいけません。 (ただし、検査はこの時間枠外でも実施されることがあります)

### -居場所情報義務違反

居場所情報の提出と居場所情報を基に実施される検査に関して定められている規則に違反することを <u>居場所情報義務違反</u>といいます。(世界ドーピング防止規程2.4条) 居場所情報義務違反には以下の2種類があります。

①居場所情報未提出

居場所情報を決められた期日までに提出していない、もしくは内容の更新を正確に行っていない場合には、 居場所情報未提出となり、居場所情報義務違反となる可能性があります。

#### 2検査未了

競技者が特定した**60**分の時間枠において検査に対応することができなかった場合、検査未了となり、 居場所情報義務違反となる可能性があります。

## <u>居場所情報未提出や検査未了が、I8ヶ月の間に3回累積してしまうと、ドーピング防止規則違反となる可能性があります。</u> -四半期毎の居場所情報の提供期限

第1四半期(対象期間 4-6月): 3月31日 まで
 第2四半期(対象期間 7-9月): 6月30日 まで
 第3四半期(対象期間 10-12月): 9月30日 まで
 第4四半期(対象期間 1-3月): 前年の12月31日 まで

※<u>IFやオリンピックなどの国際競技会によって別途提出期限を設けている場合もあります。</u>

IF RTP に 登録されている方は必ず自身のIFのルールを確認してください。

# 入力ガイド I.ラベルとカテゴリー

#### -ラベルとは?

ADAMS上でアドレスブックに「場所」を登録する「単位」です。シールのようなものと考えてください。 居場所情報の入力は該当する日に「ラベル」を貼り付けていくイメージです。「ラベル」を作成するときにその活動を一言で表す分かりやすい(JISSや NTCなどの施設名など)「ラベル名」を付けてください。また、「住所」「追加情報」などの入力の際は 検査員がその場所であなたに会うことができるよう「部屋番号」「施設の状況」「練習の状況」など詳細に記入してください。

#### -カテゴリーとは?

指定した「ラベル」が「どのような活動なのか」を表します。特定のカテゴリーは1日の間に必ず入力が必要です。たとえば「宿泊先」という カテゴリーは1日の間に必ず一ヶ所指定をしなくてはいけません。選択されていない場合、ADAMSは提出を受け付けません。

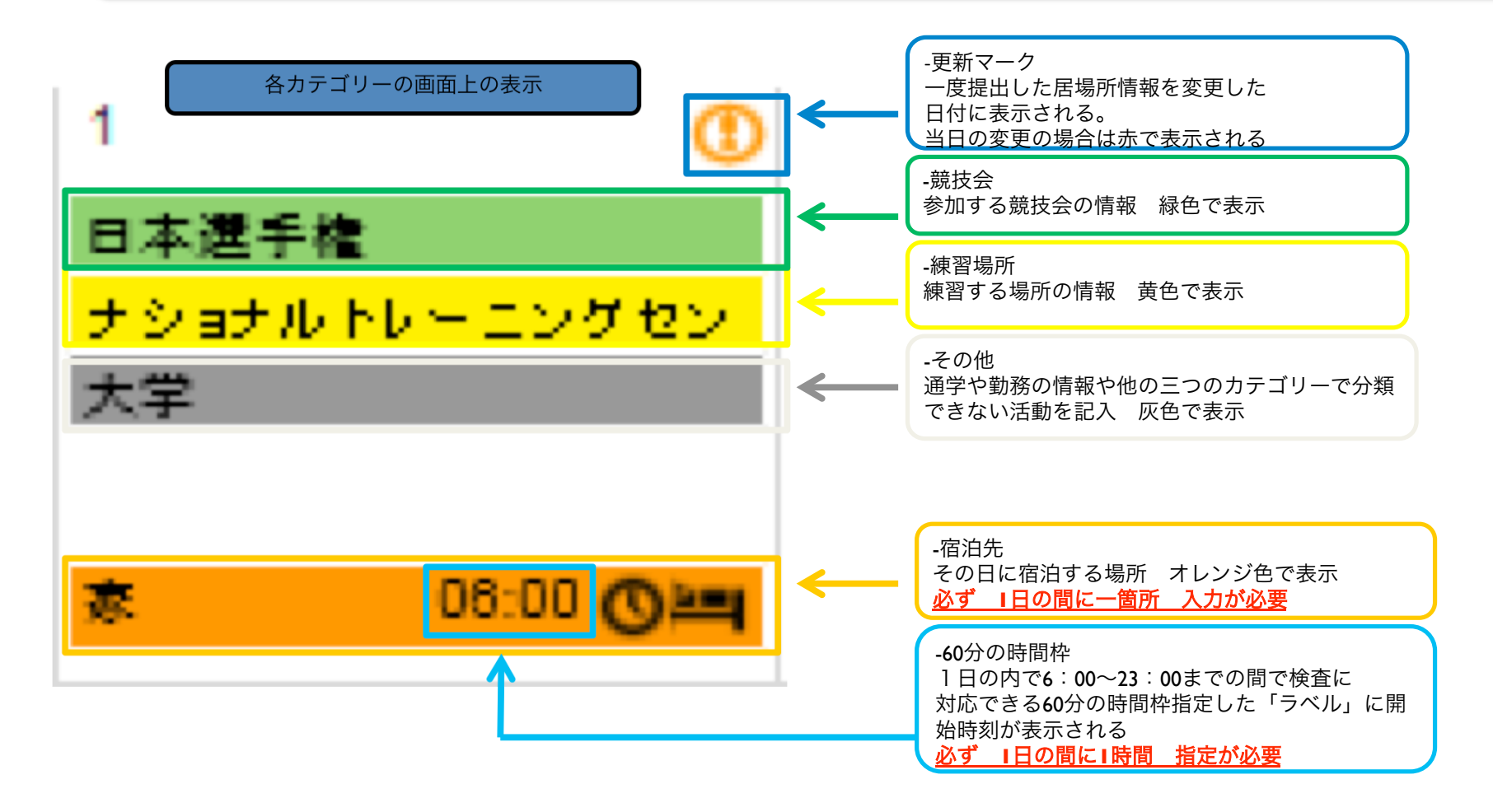

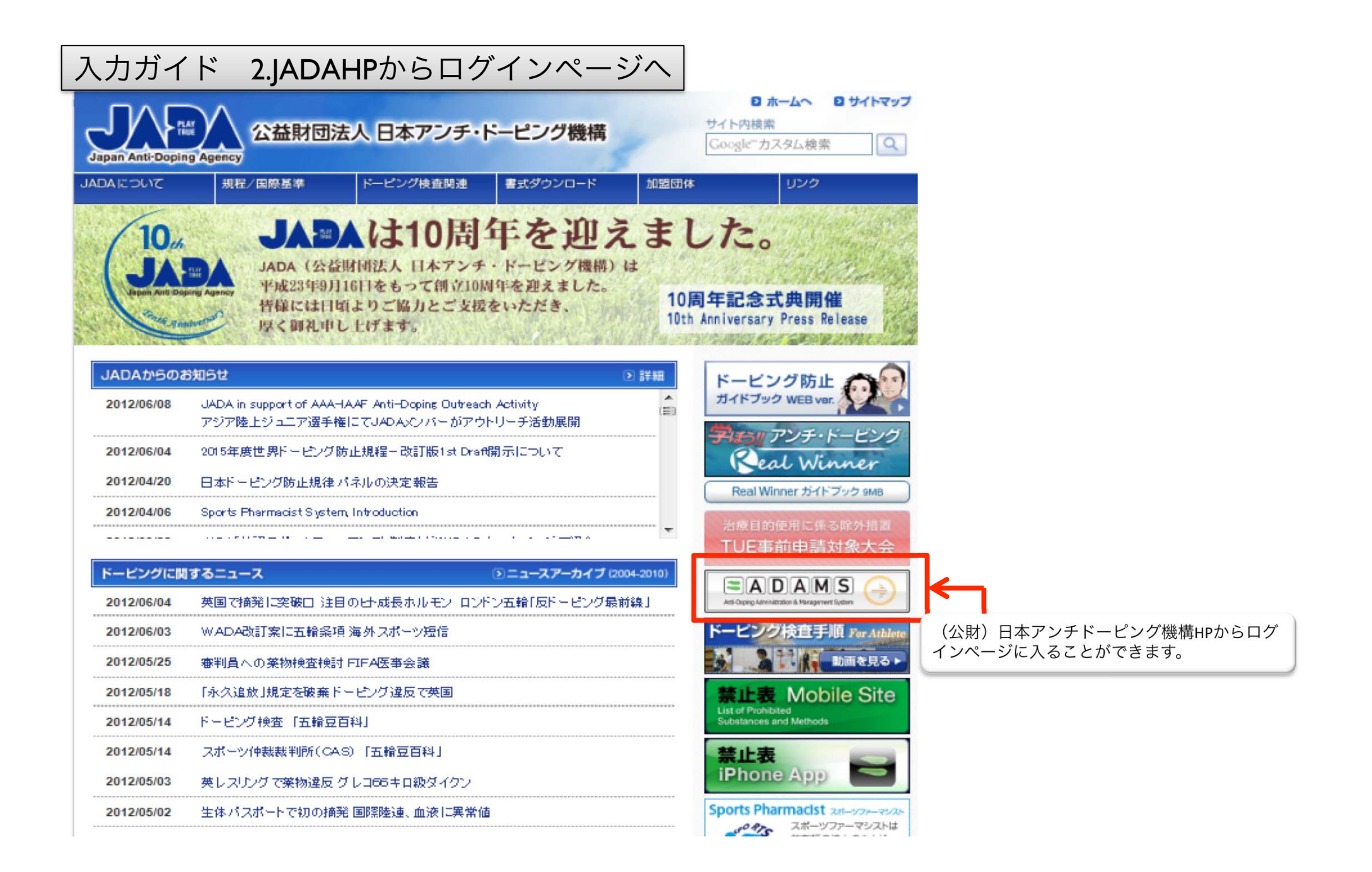

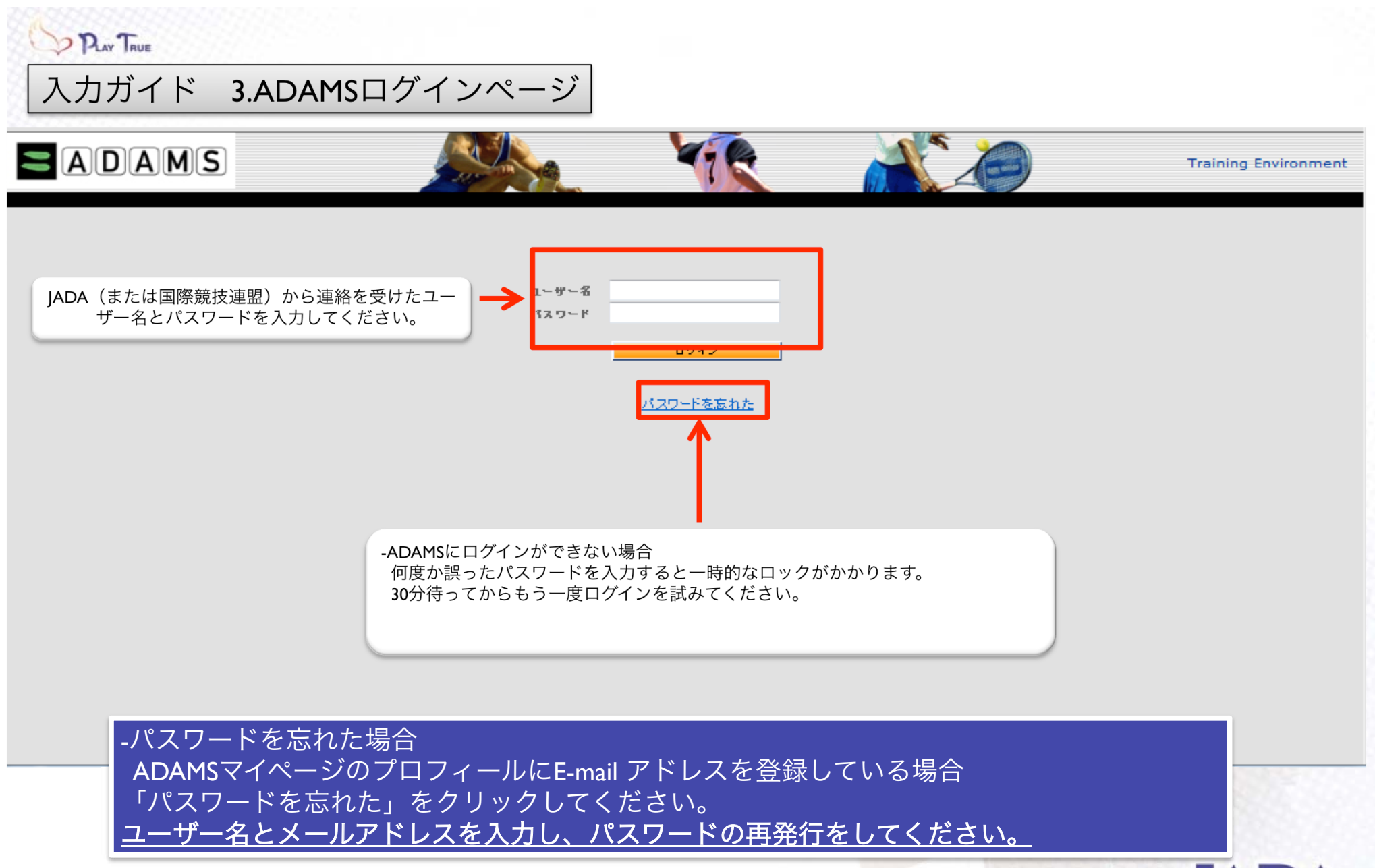

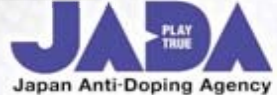

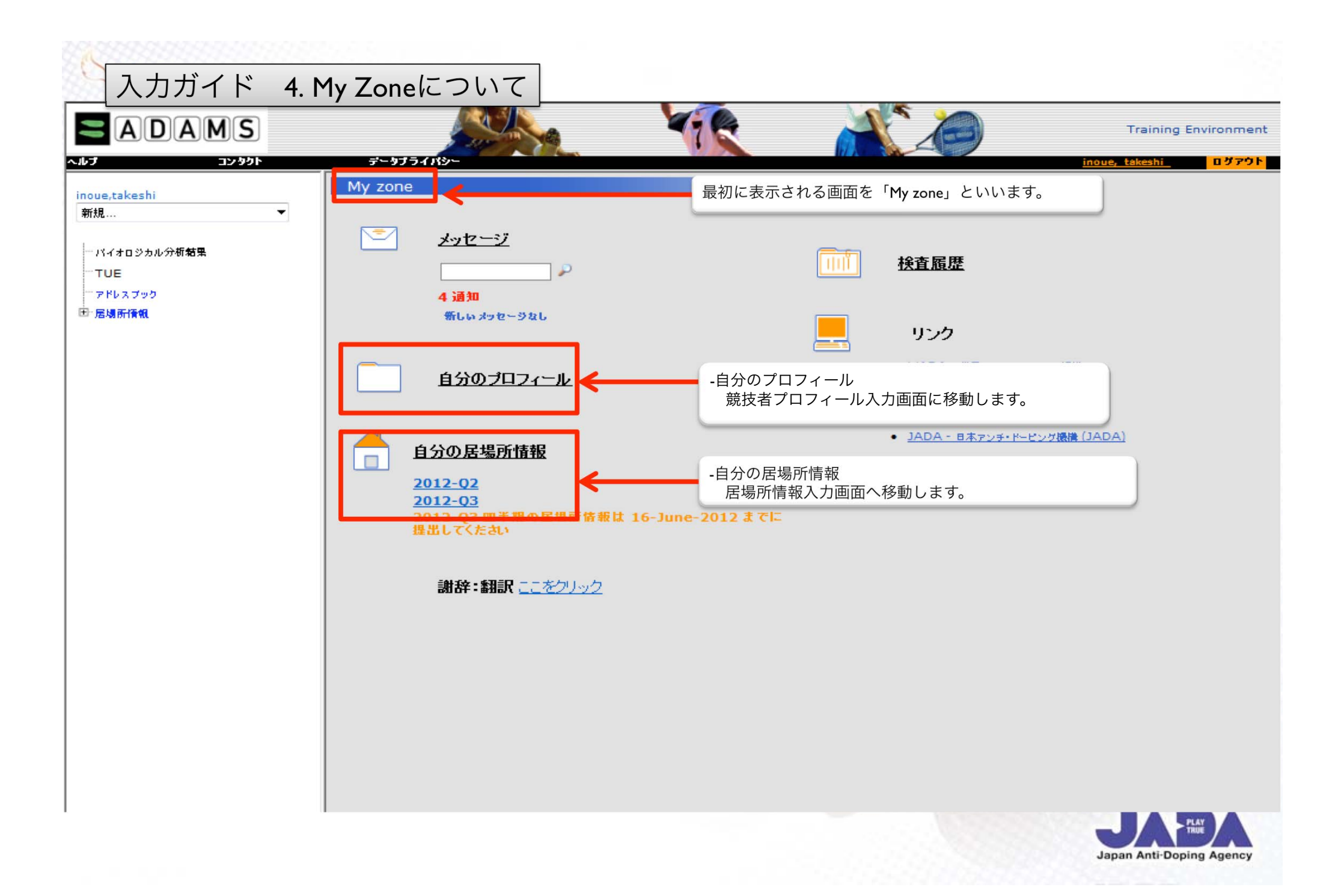

| ADAMS IDET       INTANA/1523 * 第         NOUE       * * * * * * * * * * * * * * * * * * *                                                                                                    | 人力力1                                                                                   | 下 5. 競技者              | 皆ノロフィールペ                             | 、<br>、<br>、<br>、<br>、<br>、<br>、<br>、<br>、<br>、<br>、<br>、<br>、 |                 |                    |
|----------------------------------------------------------------------------------------------------|----------------------------------------------------------------------------------------|-----------------------|--------------------------------------|---------------------------------------------------------------|-----------------|--------------------|
| 確保存の機構       2.41-97/無決機員(3)       12-21-7       情報を入力したあとは必ず「保存」を押してください         アメー・コンパー・クリー・レー・レー・レー・レー・レー・レー・レー・レー・レー・レー・レー・レー・レー                                                                                                    | L noue                                                                                 | 8<br>* takeshi        | ADAMS ID 5                           | 推测*<br>2 * 男性                                                 |                 |                    |
| アクレディテーション・ジン       IDET       NADO IDET       IP DET         IIII       IIIII       IIIIII       IIIIIIIIIIIIIIIIIIIIIIIIIIIIIIIIIIII                                                                                                    | 魔検者の情報                                                                                 | スポーツ/乗浪糧目 (4)         | セキュリティ                               | 1                                                             | 青報を入力したあとは必ず「   | ーーー<br>保存」を押してください |
| ・連絡先詳細に「電話番号」「E-mailアドレス(携帯アドレス可)」を入力してください。         ・送付物宛先に「ラベル名」「住所」を入力してください。         ここに記入した情報はJADAが電話での問い合わせを受けた際「本人確認」のために使用したり、<br>皆さんへの電話連絡、書類等の郵送の際に活用します。必ず最新の情報の入力をお願いします。         また、変更等生じた際は早急に情報の入力をお願いします。         メニーフ回診*         パイショック語*         パイショック語*         パイショック語*         パイショック語*         パイショック語*         パイショック目*         パイショック目* </td <td>アクレディテーション・<br/>パー</td> <td>ナン IF ID 書号<br/>1234</td> <td>NF ID 3 - NADO ID 3 - 1234</td> <td>BP ID # T</td> <td></td> <td></td>                                                                                                    | アクレディテーション・<br>パー                                                                      | ナン IF ID 書号<br>1234   | NF ID 3 - NADO ID 3 - 1234           | BP ID # T                                                     |                 |                    |
| -連絡先詳細に「電話番号」「E-mailアドレス(携帯アドレス可)」を入力してください。<br>-送付物宛先に「ラベル名」「住所」を入力してください。<br>ここに記入した情報はJADAが電話での問い合わせを受けた際「本人確認」のために使用したり、<br>皆さんへの電話連絡、書類等の郵送の際に活用します。必ず最新の情報の入力をお願いします。<br>また、変更等生じた際は早急に情報の入力をお願いします。<br>                                                                                                    |                                                                                        |                       |                                      | BP290V17                                                      |                 |                    |
| -送付物宛先に 「ラベル名」 「住所」を入力してください。<br>ここに記入した情報はJADAが電話での問い合わせを受けた際「本人確認」のために使用したり、<br>皆さんへの電話連絡、 書類等の郵送の際に活用します。 必ず最新の情報の入力をお願いします。<br>また、変更等生じた際は早急に情報の入力をお願いします。<br>本式 ~ つ理論*<br>「                                                                                                    | -連絡先詳細に                                                                                | 「電話番号」「E-n            | nailアドレス(携帯アドレ                       | ス可)」を入力してく                                                    | 、ださい。           |                    |
| ここに記入した情報はJADAが電話での問い合わせを受けた際「本人確認」のために使用したり、 皆さんへの電話連絡、書類等の郵送の際に活用します。必ず最新の情報の入力をお願いします。 また、変更等生じた際は早急に情報の入力をお願いします。<br>ズボーッ四葉・ (キリス)<br>ご給先227<br>ご給先227<br>ご給先277<br>ご読むできます。<br>ごんの電気 電話客で、<br>ここのに見たした際は早急に情報の入力をお願いします。<br>「「」」」<br>ごんの電気 電話客で、<br>ここのに見たした際は早急に情報の入力をお願いします。<br>「「」」」<br>ごんの電気 電話客で、<br>ここのに見たした際は早急に情報の入力をお願いします。<br>「」」」<br>ごんの電気 電話客で、<br>ここのに見たした際は早急に情報の入力をお願いします。<br>「」」」<br>ごんの電気 電話客で、<br>ここのに見たしてださい:<br>本日の弱気を登録してください:<br>本日の弱気を登録してください:<br>本日の高気を登録してください:<br>本日の気気を登録してください:<br>本日の気気を登録してください:<br>本日の気気を登録してください:<br>本日の気気を登録してください:<br>本日の気気を登録してください:<br>本日の気気を登録してください:<br>本日の気気を登録してください:<br>本日の気気を登録したでくたさい:<br>本日の気気を登録してください:<br>本日の気気を登録してください:<br>本日の日の語ののために見たります。<br>「」」の目の日の日の日の日の日の日の日の日の日の日の日の日の日の日の日の日の日の日 | -送付物宛先に                                                                                | 「ラベル名」「住所             | 所」を入力してください。                         | •                                                             |                 |                    |
| 当ころんへの電話連絡、書類等の郵送の際に活用します。必ず最新の情報の人力をお願いします。         また、変更等生じた際は早急に情報の入力をお願いします。         メポージ回路・<br>イギリス         メポージ回路・<br>イギリス         288年号         当該音号を送加         E-mail         -mail         3-15-1 JISS401, Nichogaseke<br>kite : 死雨                                                                                                    | ここに記入し                                                                                 | た情報は <b>JADA</b> が電   | 話での問い合わせを受け                          | た際「本人確認」の                                                     | ために使用したり、       |                    |
| スポーツ回路・<br>イギリス     下集をアップロード       注給先詳細<br>電話の思想<br>電話音子<br>意読音子を追加<br>E-meil     電話音子<br>意読音子を追加<br>E-meil       送付物宛先<br>法保持の効果を登録化してください:<br>家     丁規 損息       3-15-1 JISS401, Nishogaoka<br>kika: 泉京<br>B 本                                                                                                    | <u>皆さんへの電</u><br>また、変更等                                                                | <u> </u>              | <u>\$送の際に沽用します。必</u><br>情報の入力をお願いします | <u>ふす最新の情報の入力</u><br>t。                                       | <u>をお願いします。</u> |                    |
| スポーツ回発・<br>イギリス       東京の・ラス         連絡先詳細<br>電話の問題       電話書子         運話書子を追加                                                                                                    |                                                                                        |                       |                                      |                                                               |                 |                    |
| スポージ回覧・<br>イギリス       確存のプラス         連絡先詳細<br>電話の程度<br>電話写で違加<br>E-mail       電話客号<br>電話客号         差打物宛先<br>法科物の先を選択してください:       第一、、、、、、、、、、、、、、、、、、、、、、、、、、、、、、、、、、、、                                                                                                    |                                                                                        |                       |                                      | 写真をアッ                                                         | 70-4            |                    |
| イギリス         連絡先詳細         電話書号         電話書号         重読書号を追加         E-mail         逆行物宛先         進行物完先         進行物完先         適合の現先を選択してください:         家       新規         3-15-1 JISS401, Nishogaoka<br>kita, 泉系         日本                                                                                                    | スポーツ回復・                                                                                |                       | 障害の! ラス                              |                                                               |                 |                    |
| 速結先詳細<br>電話の視频 電話書号<br>電話書号を追加<br>E-mail          E-mail         送付物宛先<br>近代物宛先<br>近代物の鬼先を選択してください:         家       新規         3-15-1 JISS401, Nishogaoka<br>kita, 東京<br>日本                                                                                                    | FILL FLAT                                                                              |                       |                                      |                                                               |                 |                    |
| 電話 2 - 5 - 1 JISS401, Nishogaoka     kka , 東京     日本                                                                                                    | イギリス                                                                                   |                       |                                      |                                                               |                 |                    |
| E-mail<br>送付物宛先<br>滋什物の泡先を選択してください:<br>茶                                                                                                    | - イギリス<br>連絡先詳細                                                                        |                       |                                      |                                                               |                 |                    |
| 送付物宛先<br>法什物の泡先を選択してください:<br>茶 マ 新規 携展<br>3-15-1 JISS401, Nishogaoka<br>kita, 東京<br>日本                                                                                                    | イギリス<br>連絡先詳細<br>電話の構成<br>電話号で追加                                                       | 電話書号                  |                                      |                                                               |                 |                    |
| 法件物の現先を選択してください:<br>家 ■ 新規 損息<br>3-15-1 JISS401, Nishogaoka<br>kita, 東京<br>日本                                                                                                    | イギリス<br>連絡先詳細<br>電話の構成<br>電話音号を追加<br>E-mail                                            | 電話書号                  |                                      |                                                               |                 |                    |
| 3-15-1 JISS401, Nishogaoka<br>kita, 東京<br>日本                                                                                                    | イギリス<br>連絡先詳細<br>電話の程度<br>電話書号を追加<br>E-mail<br>送付物宛先                                   | 電話書号                  |                                      |                                                               |                 |                    |
| kita,東京<br>日本                                                                                                    | イギリス<br>連絡先詳細<br>電話の種類<br>電話書号を追加<br>E-mail<br>送付物宛先<br>送付物宛先<br>送付物の鬼まを選択し<br>家       | 電話書号<br>てください:        |                                      |                                                               |                 |                    |
|                                                                                                    | イギリス<br><b>連絡先詳細</b><br>電話の個類<br>電話書号を追加<br>E-mail<br>送付物宛先<br>送付物宛先<br>送付物の先を選択し<br>素 | 電話書号<br>てください:<br>▼気焼 |                                      |                                                               |                 |                    |

|                                                                                                    | ド 6. 入力ページ①                                                                                                    | inoue, takeshi : ヘルプ : ログアウト           |
|----------------------------------------------------------------------------------------------------|----------------------------------------------------------------------------------------------------|----------------------------------------|
| 戻る ♀ 自分の!                                                                                                    | 医場所情報 🗧 自分のアドレスブック                                                                                                    |                                        |
| 自分の居場所情報                                                                                                    | 居場所情報ガイド                                                                                                    | 自分の居場所債根へアクセスする時は常にこのガイドを表示 📄 カレンダーへ登覧 |
| 自分の居場所情報<br>2012-7-9月 ステータス:未提曲<br>2012-03 四半期の居場所情報は 10-<br>June-2012 までに提出してください<br>赤宇の期日にエラーが含まれていま<br>す。確認のために、居場所情報ガイド<br>を参照してください。<br>定曲<br>注付物宛先<br>居場所情報ガイト ?<br>フイルタリンク: +<br>2012-7-9月 -未提出 ▼ -<br>7イルタリンク: +<br>2012-7-9月 -未提出 ▼ -<br>7イルタリンク: +<br>2012-7-9月 -未提出 ▼ -<br>7イルタリンク: 20<br>21 22 23 24 5 6 7<br>8 5 10 11 12 13 14<br>15 16 17 18 19 20 21<br>22 23 24 25 26 27 28<br>29 30 31<br><b>3</b><br><b>1</b> 2 3 4 5 6 7<br>8 5 10 11 12 13 14<br>15 16 17 18 19 10 11<br>12 13 14 15 16 17 18<br>19 20 21 22 23 24 25<br>26 27 28 29 30 31<br><b>3</b><br><b>1 7 8 7 8 7</b><br><b>1 7 8 7</b><br><b>1 7</b><br><b>1 7 8 7</b><br><b>1 7</b><br><b>1 1 7</b><br><b>1 1 1 1 1 1 1 1 1 1</b> | <ul> <li> <b>E場所情報がイド</b> </li> <li> <b>はうこそ居場所情報がイドへ!!</b>   このガイドは、ドービング防止規則に従って、あなたの居場所情報 と、居場所情報を提出する際に必要とされる各要件についての理 ても利用することができます。   このガイドを終了したり、居場所情報入力を始めたい場合は、画面 月分のカレンダーをクリックすると、具体的な日にちに移動する事  </li> <li> <b>なぜ居場所情報を提出する必要があるの?</b>   居場所情報を提出することは、スポーツの尊厳を守り、クリーンで 全て、効果的、効率的に、十分に調整された方法で快変が計画され ドービングが検出され、またドービングの使用を阻止するための暴 時間でしか検出されない一方で、競技能力向上効果はアスリート(  </li> <li> <b>日の中ですべての時間の詳細な情報を提供する必要</b>   あなたが提供した居場所情報は、次の四半期間である3ヶ月間の  </li> <li> <b>の</b>分の時間枠も指定する必要があります。これは、必要に応じて、   るためにも有効となります。簡余書きでまとめられたそれぞれの活  </li> <li> <b>方</b>のいつてもとこでも検査の対象となる可能性があることを覚えて   <b>居場所情報の</b>を提供を怠ったり、指定した60分時間枠内で検査に   るてキュリティ欄に記載されている管理団体へ連絡してくたさい。  </li> <li> <b>2 送付物宛先 4 前法先 1 1 2 2 2 2 2 2 2 2 3 3 6 4 4 5 6 6 7 7 7 7 7 7 7 8 8 8 8 7 7 8 8 7 7 7 7 7 7 7 7 7 7 7 8 7 7 7 8 7 7 8 8 8 8 7 7 7 8 7 7 7 7 8 8 7 7 7 7 8 8 8 8 8 7 7 7</b> <!--</th--><th></th></li></ul> |                                        |
|                                                                                                    | 6 定山した古場が消報の内谷に不開かめる項目は<br>正しい状態へ修正がなされたら「緑」へ変わりま                                                                                                    |                                        |

Japan Anti-Doping Agency

| 入力ガイド                                                           | 7. 入力ページ②                                                                                                    |      |
|-----------------------------------------------------------------|----------------------------------------------------------------------------------------------------|------|
|                                                                 | inoue, takeshi : ヘルプ : ログア                                                                                                    | '0F  |
| ☆ 戻る ○ 自分の居場                                                    | 所情報 目 自分のアドレスブック                                                                                                    |      |
| 自分の「小野」情報                                                       |                                                                                                    | 8-90 |
| 「My zone」 へ戻ります                                                 |                                                                                                    | 1    |
|                                                                 | アドレスフックに移動します。                                                                                                    | -    |
| June-2012までに提出してくたさい<br>赤字の期日にエラーが含む                            | トラニス民場所は掲ガイドへ!!                                                                                                    |      |
| す。確認のために、居場所<br>を参照してください。<br>提問                                | 報入力ページに戻ります。 想用ご従って、あなたの居場所情報の提出を助けるためのものです。ガイドにあるそれぞれのフェッジは、ADAMSAの居場時にお祝の担当の仕せ<br>と、居場所情報を提出する際に必要とされる各要件についての理由についても示していますこのガイドは、あなた 居場所情報入力カレンダーへ移動します。<br>でも利用することができます。            |      |
| 送付物宛先<br>民级所情报打-作    ?                                          | このガイドを終了したり、居場所情報入力を始めたい場合は、画面右上にある緑の <b>「カレンダーへ移動」</b> ボタンをクリックしてください。また、このページの左サイドにある小さな3ヶ<br>月分のカレンダーをクリックすると、具体的な日にちに移動する事もできます。                                                     |      |
| า/แต่เกมา                                                       | なぜ居場所情報を提出する必要があるの?                                                                                                    |      |
| 2012-7-9月 -未提出 💌 -                                              | 居場所情報を提出することは、スポーツの尊厳を守り、クリーンでフェアな競技会に参加する権利を守ることに繋がります。ADAMSに提供されたあなたの居場所情報は、最も安<br>今で、効果的、効率的に、よくに調整された方法で検索が計画されるために使用されます。                                                           |      |
| 7月                                                              | 至し、効果的、効果的に、モガドニピングの使用を阻止するための最も効果的な方法として、競技会外検査が通告なしで実施されます。このことは、多くの禁止物質・方法は限られた                                                                                                    |      |
| 日月火水 K 金 土<br>1 2 3 4 5 6 7                                     | 時間でしか検出されない一方で、競技能力向上効果はアスリートの身体に残っているということから非常に重要になります。                                                                                                    |      |
| 8 9 10 11 2 13 14<br>15 16 17 18 9 20 21                        | 一日の中ですべての時間の詳細な情報を提供する必要がありますか?                                                                                                    |      |
| 居場所情報を提出・確認を<br>四半期を選ぶことができま                                    | <ul> <li>たい</li></ul>                                                                                                    |      |
| 5 6 7 8 9 10 11<br>12 13 14 15 16 17 18<br>19 20 21 22 23 24 25 | 提供されたすべての情報が常に正確で最新情報にすることが、あなたの義務となります。あなたは、競技団体の規則やこのガイド上で指定されている特定の情報を求められます<br>が、いつでもどこでも検査の対象となる可能性があることを覚えておく必要があります。                                                              |      |
| 26 27 28 29 30 31<br>97                                         | 居場所情報に関するさらなる情報はどこで得る事ができますか?                                                                                                    |      |
| 日月火水木金土<br>1<br>2 3 4 5 6 7 8                                   | 居場所情報のを提供を怠ったり、指定した60分時間枠内で検査に対応できなかった場合どのような結果となるか、といった情報をさらに得るためには、「自分のプロフィール」にあ<br>るセキュリティ欄に記載されている管理団体へ連絡してください。管理団体は、居場所情報に関連するあなたの権利と義務に関して、さらなる情報を提供してくれます。                       |      |
| 9 10 11 12 13 14 15<br>16 17 18 19 20 21 22                     | 2 送付物宛先                                                                                                    | +    |
| 23 24 25 26 27 28 25<br>30                                      | 3 宿泊先 酒泊エントリーが入力されていない、または複数入力されている期日を見るには、ここをクリックしてください 8                                                                                                    | +    |
|                                                                 | 4 競技会                                                                                                    | +    |
|                                                                 | 5 定期的な活動 <u>この四半期に定期的な活動がない場合、ここをクリック</u> <sup>2</sup> <sup>3</sup> <sup>3</sup> <sup>3</sup> <sup>3</sup> <sup>3</sup> <sup>3</sup> <sup>3</sup> <sup>3</sup> <sup>3</sup> <sup>3</sup> | +    |
|                                                                 | 6 60分時間枠 60分時間枠が不足、または複数指定されている期日のリストを見るには、ここをクリックしてください。 8                                                                                                    | +    |
|                                                                 | 7 提出                                                                                                    | +    |
|                                                                 | Japan Anti-Doping Agenc                                                                                                    | y    |

| 入力ガイド 8. アドレスブック<br>■ ADAMS |                    |         |      |     |          |              |            |    |
|-----------------------------|--------------------|---------|------|-----|----------|--------------|------------|----|
|                             | 居場所情報 目白分のフ        | アドレスブック |      | 新しい | ラベルを作成でき | ます。          |            | í規 |
| ラベル・ヘ                       | 住所                 | 市町村     | 都道府県 | E   | 郵便番号     | 電話           | 最終使用日      |    |
| □□大学 新宿校会                   | 00-00, shibuya     | Shibuya | 東京   | 日本  | 000-000  |              | 03-8月-2012 | ×  |
| 福岡競技場                       | 博多区1-2-3-4         | 福岡市     | 福岡   | 日本  | 000-000  |              |            | ×  |
| ナショナルトレーニングセンター             | 3-15-1, NTC 共用コート  | kita    | 東京   | 日本  | 115-0056 |              | 09-9月-2012 | ×  |
| ホテル                         | 00-00 博多区          | 福岡市     | 福岡   | 日本  | 000-000  |              | 22-7月-2012 | ×  |
| 家                           | 3-15-1 JISS401,西が丘 | 北区      | 東京   | 日本  | 150-0003 | 03-5963-8030 | 30-9月-2012 | ×  |
| 日本選手権                       | 10-2,霞ヶ丘町          | 新宿      | 東京   | 日本  | 160-0013 |              | 22-7月-2012 | ×  |

自分が今までに作成した「ラベル」の一覧を確認できます。 また、ラベルをクリックすることで入力内容の変更ができます。

| 入力ガイド                                   | <b>9</b> . ラベルの作成                     | Ż                       |                                                                                          | inoue, takeshi : へルブ              | : ログアウト   |
|-----------------------------------------|---------------------------------------|-------------------------|------------------------------------------------------------------------------------------|-----------------------------------|-----------|
| 日本語での入力が可<br>IF RTPAの方は可能が<br>英語での標記が分か | J能です。<br>な限り英語(ローマ字)で<br>ぃらない場合、日本語で入 | 入力してください。(<br>力をしてください。 | IFが確認するため)                                                                               |                                   | 新規        |
| 大学 新宿校舎                                 | 00-00, shibuya                        | Shibuya 🛨 🛃             | 住所の編集                                                                                    | \$                                | ×         |
| ナシ ฮ ルトレーニングセンター                        | 3-15-1, NTC 共用コート                     | kita 東京                 | 12-4月-2012 01:54 GMT Inoue, takeshi によって作品<br>03-7月-2012 11:10 GMT Inoue, takeshi による最終i | र<br>इ.                           | ×         |
| ホテル                                     | 00-00 博多区                             | 福岡市 福岡                  | * 必須の情報                                                                                  |                                   | ×         |
| 「ラベル」名(施調                               | 設の名前など)を入力してくだ                        | さい。                     | ラベル ★                                                                                    | 住所 1 *                            | <u>×</u>  |
| 福岡龍技場                                   | 博多区1-2-3-4                            | 有田 東京                   | ナショナルトレーニングセンター                                                                          | 3-15-1, NTC 共用コート                 | ×         |
|                                         |                                       |                         | <b>電</b> 語番号 1                                                                           | 住所 2                              |           |
|                                         |                                       |                         | 123-456-7890                                                                             |                                   |           |
|                                         |                                       |                         | 電話番号 2                                                                                   | 市町村 *                             |           |
|                                         |                                       |                         |                                                                                          | kita                              |           |
| この「ラヘル」に関して、樹<br>記入してください。              | 東貧機関か争則に知つておくべる                       | が有報を                    | 這加情報                                                                                     | 国** 都道府県                          |           |
| ■ -建物への入館の方法<br>「必ず正面の受付を通り入館           | 棺証を受け取ってから入館してく                       | ください。」                  | 共用コートで練習しています。 🔺                                                                         |                                   |           |
|                                         |                                       |                         |                                                                                          | 郵便番号                              |           |
| 周回コースを走ります。                             | ノをします。正门からスタートし<br>ゴールは西門の前です。」       |                         | · · · · · · ·                                                                            | 115-0056                          |           |
| ┃<br>■ また、提出時点で住所がどう                    | うしても分からない時などに、枚                       | 検査機関が                   |                                                                                          |                                   |           |
| 状況を把握できるような情報                           | 服を記入してください。                           |                         |                                                                                          | 保存 キャンセル                          |           |
|                                         |                                       | 住所を入                    | 力してください。                                                                                 |                                   |           |
|                                         |                                       |                         | <u> 号」や「建物の名前」まで詳細に</u><br> 分かっている範囲を入力し、不明/                                             | <u>記入してください。</u><br>な箇所は「未定」と入力し、 |           |
|                                         |                                       | 確定次第                    | 、早急に情報の更新をしてください                                                                         | ,\ <sub>o</sub>                   |           |
|                                         |                                       |                         |                                                                                          |                                   |           |
|                                         |                                       |                         |                                                                                          | Japan Anti-Dopi                   | ng Agency |

| の居場所情報                                                | カレンダー開覧       | リオを見る                  | 提出履歴 特記書                              | 師真 & アクティビティ  | _                                                                              | kobayashi, daisuker; J                     | よる最終更新日12-4月-2012 00:58                              |
|-------------------------------------------------------|---------------|------------------------|---------------------------------------|---------------|--------------------------------------------------------------------------------|--------------------------------------------|------------------------------------------------------|
| 10-12月 ステータス: 未提出                                     | 10月 2012      |                        |                                       | 曜日週月          |                                                                                |                                            | 新規 🔻                                                 |
| - teps                                                | в             | Л                      | 火                                     |               | ホ                                                                              | 金                                          | ±                                                    |
| 加冠先<br>6体报为45 。                                       | 30            | 1                      | 2                                     | 3             | 4                                                                              | 5                                          | 6                                                    |
| タリング: +                                               |               |                        |                                       | カレンダーの表示      | 形式を変更できま                                                                       | す。                                         |                                                      |
| 2-10-12月 -未提出 -                                       |               |                        |                                       |               |                                                                                |                                            |                                                      |
| 10,9                                                  |               |                        |                                       |               |                                                                                |                                            |                                                      |
| 1 2 3 4 5 6                                           | 7             | 8                      | 9                                     | 10            | 11                                                                             | 12                                         | 13                                                   |
| 5 16 17 18<br>5 16 17 18                              | 「曜日」形         | 式の表示                   |                                       | ſ             | 「调                                                                             | 」形式の表示                                     |                                                      |
| 9 カレンダー閲覧 リストセラ                                       |               | ща 7934с34 пове, шлеза |                                       | カレンダー開覧       | ~                                                                              |                                            | 日 18-6月 -2012 01:00 GMT                              |
| 7月 2012                                               | 4 曜日          | 週 月 ▶                  | 新規 🔻 印刷                               | 7月 2012       | в <i>и</i>                                                                     | 曜日 週 月 ▶                                   | 新規 → 印刷                                              |
| 2                                                     | <b>ار</b><br> | 月曜日                    |                                       | 1 () 2        | 0 3 (                                                                          |                                            | 6 <b>()</b> 7 <b>()</b>                              |
| 2 06:00<br>5                                          |               |                        | NALITA, NALITA, NALITA, NALITA, NALIT | 06:00         |                                                                                | ナシ… O<br>終日<br>3-15-1, 3-15-1, NTC, kita,  | ナシー・・<br>終日<br>3-15-1,                               |
| 6 07:00                                               |               |                        |                                       | 07:00         |                                                                                | NTC, 東京,日本,115-<br>kita,東京, 0056<br>日本,115 | NTC,<br>kita, 東京, ·································· |
| 00.00                                                 |               |                        |                                       | 08:00         |                                                                                | -0056                                      | -0056                                                |
|                                                       |               |                        |                                       | 09:00         |                                                                                |                                            |                                                      |
| 7 10:00 - 12:00<br>3-15-1, NTC,kita, 東京, 日本,<br>11:00 | 115-0056      |                        | -   -                                 | 10:00         | ショナルトレーニ。ナショナルトレーニ。<br>5:00 - 12:00<br>-15-1, NTC, kita,<br>3:15-1, NTC, kita, |                                            |                                                      |
| 12:00                                                 |               |                        | E.                                    | 11:00         | 056 0056 0056                                                                  |                                            | 1.11-20-01                                           |
| 13:00                                                 |               |                        |                                       | 12:00         |                                                                                |                                            |                                                      |
| 14:00 60大学 新宿校会                                       |               | 0.0.0.0                | 0                                     | 13:00         |                                                                                |                                            |                                                      |
| 14:00 - 16:00<br>00-00, shibuya, Shibuya, 東京<br>15:00 | 日本,000-0000   |                        |                                       | 14.00         | -大学 新伯汉语C<br>4:00 - 16:00<br>0-00, shibuya,<br>bibuya 專克 日本                    | 14:00 -<br>16:00<br>00-00                  | 14:00 -<br>16:00<br>00-00                            |
| 16:00                                                 |               |                        |                                       | 15:00         | 00-0000                                                                        | shibuya                                    | shibuya                                              |
| 17.00                                                 |               |                        | -                                     |               |                                                                                |                                            | · · · · · · · · · · · · · · · · · · ·                |
|                                                       |               |                        | 06:00 🖂 😋                             | 家 06:00 〇 二 家 | 06:00 m C 家 06:00 m                                                            | 家 06:000 二 家 06:000 二 〇                    | 家 06:00 Om C 06:00 Om C                              |

|                                                                                                    | 11. 新規工            | シトリー①                      |                                   |              |                          | inoue, take               | eshi : <b>ヘルブ</b> : ログアウト              |
|----------------------------------------------------------------------------------------------------|--------------------|----------------------------|-----------------------------------|--------------|--------------------------|---------------------------|----------------------------------------|
| ☆ 戻る ♀ 自分の居                                                                                                    | 場所情報 📒 自分          | のアドレスブック                   |                                   |              |                          |                           |                                        |
| 自分の居場所情報<br>2012-7-9月 ステータス:未提曲<br>今四半期の送付物え先を確認し、選<br>おしてださい                                                                                                    | カレンダー開覧<br>7月 2012 | 新規エントリ                     | 住所を検索…                            | × ,          | )<br>*                   | inoue, takeshiによる最終!<br>会 | E新日12-8月-2012 04:23 GM<br>新規 ▼ 印刷<br>土 |
| 2012-Q3 四半期の居場所情報は 16-<br>June-2012 までに提出してください<br>赤手の期日にエラーが含まれていま<br>す。確認のために、居場所情報ガイド<br>を参照してください。<br>提曲                                                                                                    | 1                  | カテゴリ<br>第日<br>反復入力<br>開始時間 | カテゴリを選択<br>01-7月-2012<br>なし<br>変日 | 作成し7<br>また「新 | た「ラベル」を選択し<br>新規」を押すと新しい | ってください。<br>ヘ 「ラベル」を作成で    | きます。                                   |
| 注FTR9905た<br>居場所情報万小下 ?<br>フィルタリング: +<br>2012-7-9月 -未提出 ▼ -<br>2012-7-9月 -未提出 ▼ -<br>1 2 3 4 5 6 7                                                                                                    | 8                  | 終了時間<br>60分時間枠 ᠑           | ■<br>キャンセル                        |              | 12                       | 13                        | 14                                     |
| 8         9         10         11         12         13         14           15         16         17         18         19         20         21           22         23         24         25         26         27         28           29         30         31         1         1         12         13         14 <b>87 2</b> 28         27         28 <b>37 1</b> 2         3         4 <b>1</b> 2         3         4           5         6         7         8         9         11         2         3         4           5         6         7         8         9         10         11           12         13         14         15         16         17         18 | 15                 | 16                         | 17                                | 18           | 19                       | 20                        | 21                                     |
| 19     20     21     22     23     24     25       26     27     28     29     30     31       明代的 10       月     火     木     金     土       1     2     3     4     5     6     7     8       9     10     11     12     13     14     15       16     17     18     15     20     21     22       23     24     25     26     27     28     25                                                                                                    | 22                 | 23                         | 24                                | 25           | 26                       | 27                        | 28                                     |
| 30                                                                                                    | 29                 | 30                         | 31                                | 1            | 2                        | 3                         | 4                                      |

| ■ A D A U B<br>● 展る ● 自分の展                                                                                                    | 以所情報 📒 自分    | めアドレスブック                                |                                                     |           |                          |                     |                         |
|----------------------------------------------------------------------------------------------------|--------------|-----------------------------------------|-----------------------------------------------------|-----------|--------------------------|---------------------|-------------------------|
| 分の居場所情報                                                                                                    | カレンダー開覧      |                                         |                                                     |           |                          | inoue, takeshiによる最終 | 後更新日12-6月-2012 04:23(   |
| 2-7-9月 ステータス:未提出<br>9半期の送付物充先を確認し、進<br>てください<br>2-03 四半期の居場所情報は 16-<br>e-2012 までに提出してください                                                                                                    | 7月 2012<br>□ | 新規エントリ 住所                               | Home<br>3-15-1 JISS401, Nishogaoka<br>kita,東京<br>日本 | *<br>9692 | ▶<br>5                   | <b>金</b>            | <b>新規 → 月</b><br>土<br>7 |
| の期日にエラーが含まれていま<br>確認のために、居場所情報ガイド<br>照してください。<br>提慮<br>対物院先                                                                                                    | 4            | カテゴリ<br>期日                              | 150-0003<br>カテゴリを選択<br>回<br>01-7月-2012              | ]← _ [    | 「宿泊先」「競技会」<br>なカテゴリーを選択し | 「練習場所」「その<br>てください。 | 他」の中から適切                |
| 新済報灯・作 ?<br>・ルタリング: +<br>112-7-9月 -未提出 ▼ -<br>70                                                                                                    | 8            | 反復入力<br>開始時間<br>終了時間<br>60分時間枠 <b>〇</b> | なし                                                  |           | 12                       | 13                  | 14                      |
| J         X         X         X         Y         Y         X           2         3         4         5         6         7         5         10         11         12         13         14           16         17         18         19         20         21         23         24         25         26         27         28         30         31           BJ         X         X         X         2         2         2         3         4         1         2         3         4         5         10         11         13         14         15         16         17         18 | 15           |                                         | キャンセル                                               |           | 19                       | 20                  | 21                      |
| 10         14         10         16         17         18           20         21         22         23         24         25           27         28         29         30         31           97         %         %         ★         ★         ±           13         4         5         6         7         8           10         11         12         13         14         15           17         18         19         20         21         22           24         25         26         27         28         29                                                                | 22           | 23                                      | 24                                                  | 25        | 26                       | 27                  | 28                      |
|                                                                                                    | 29           | 30                                      | 31                                                  | 1         | 2                        | 3                   | 4                       |

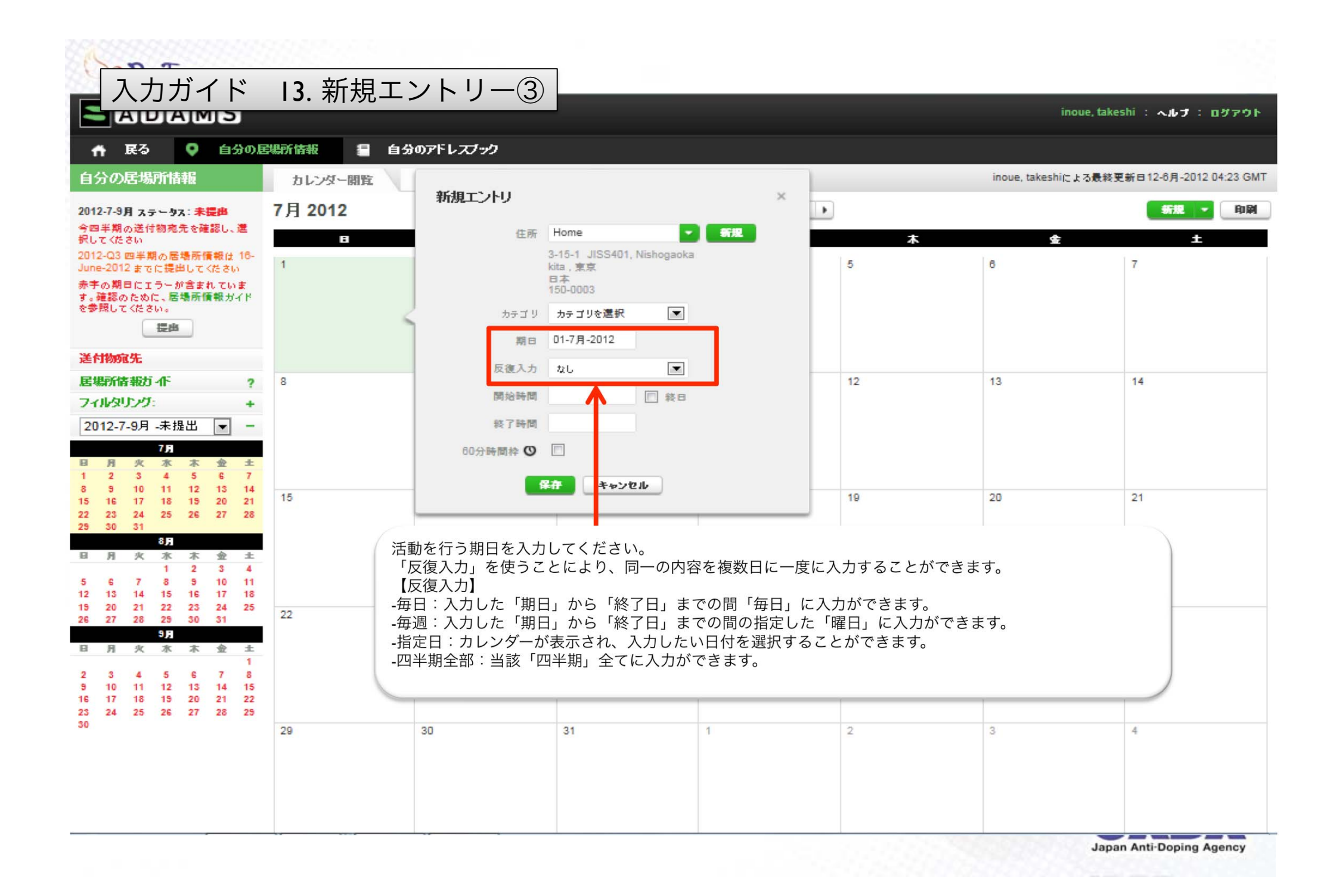

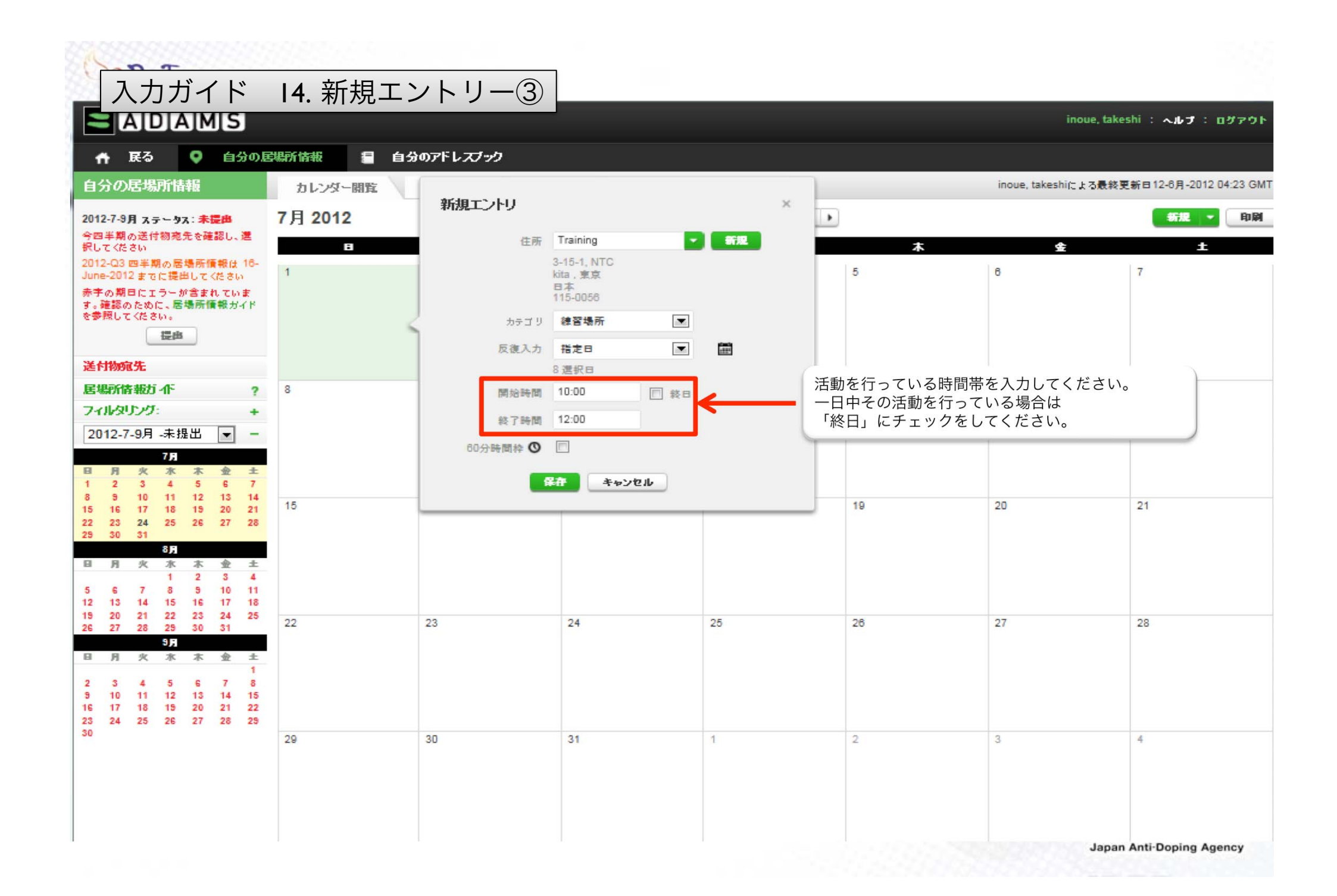

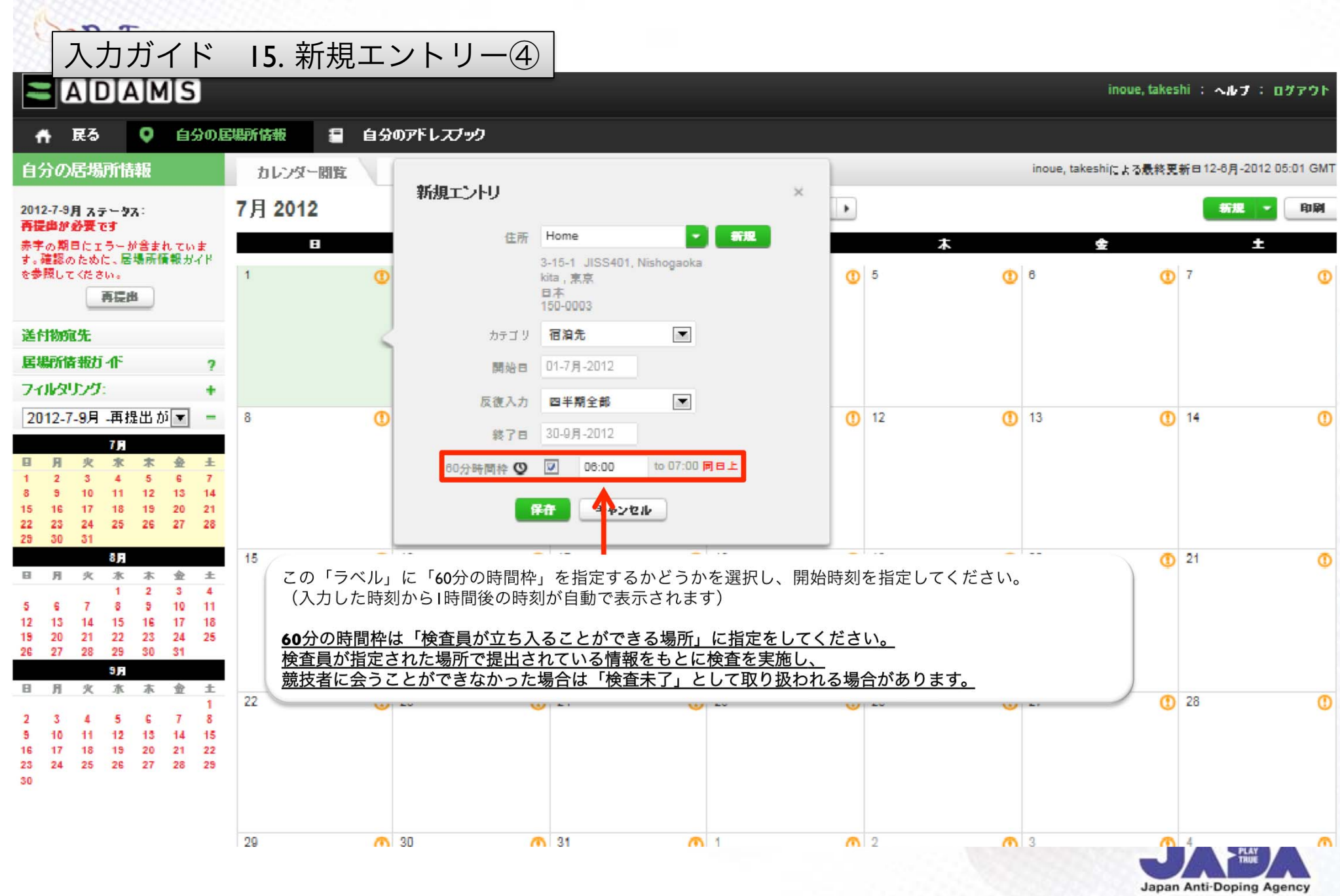

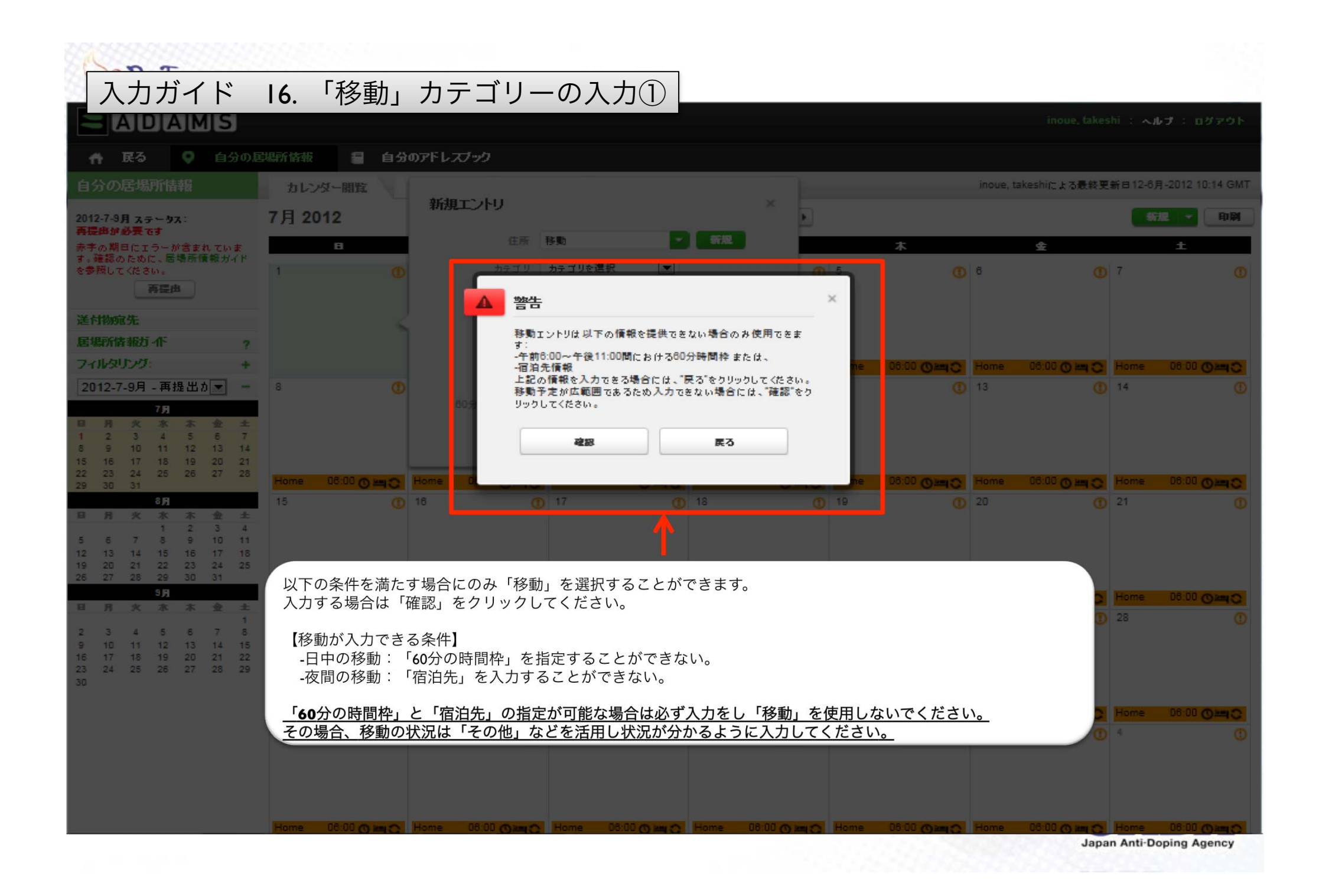

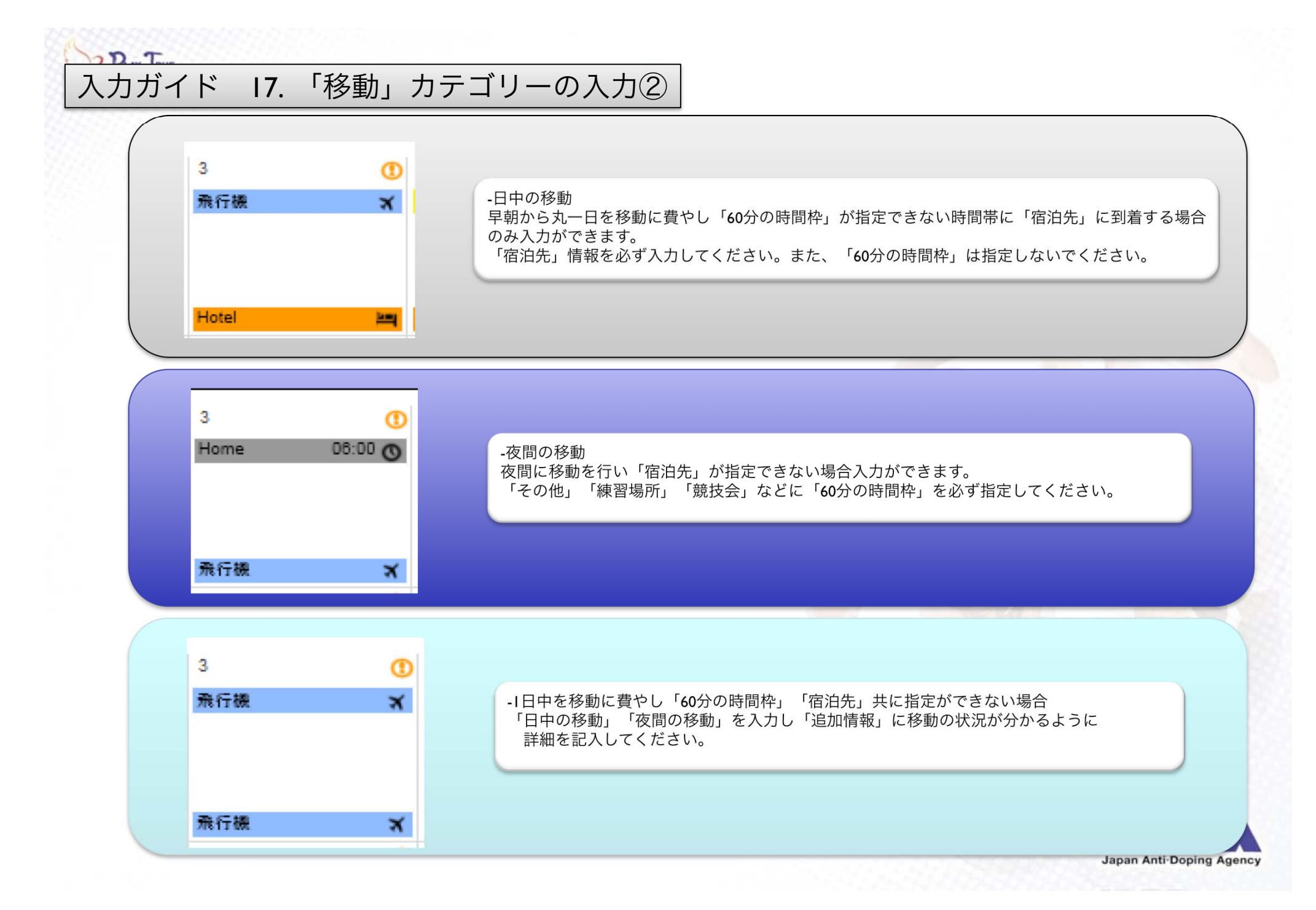

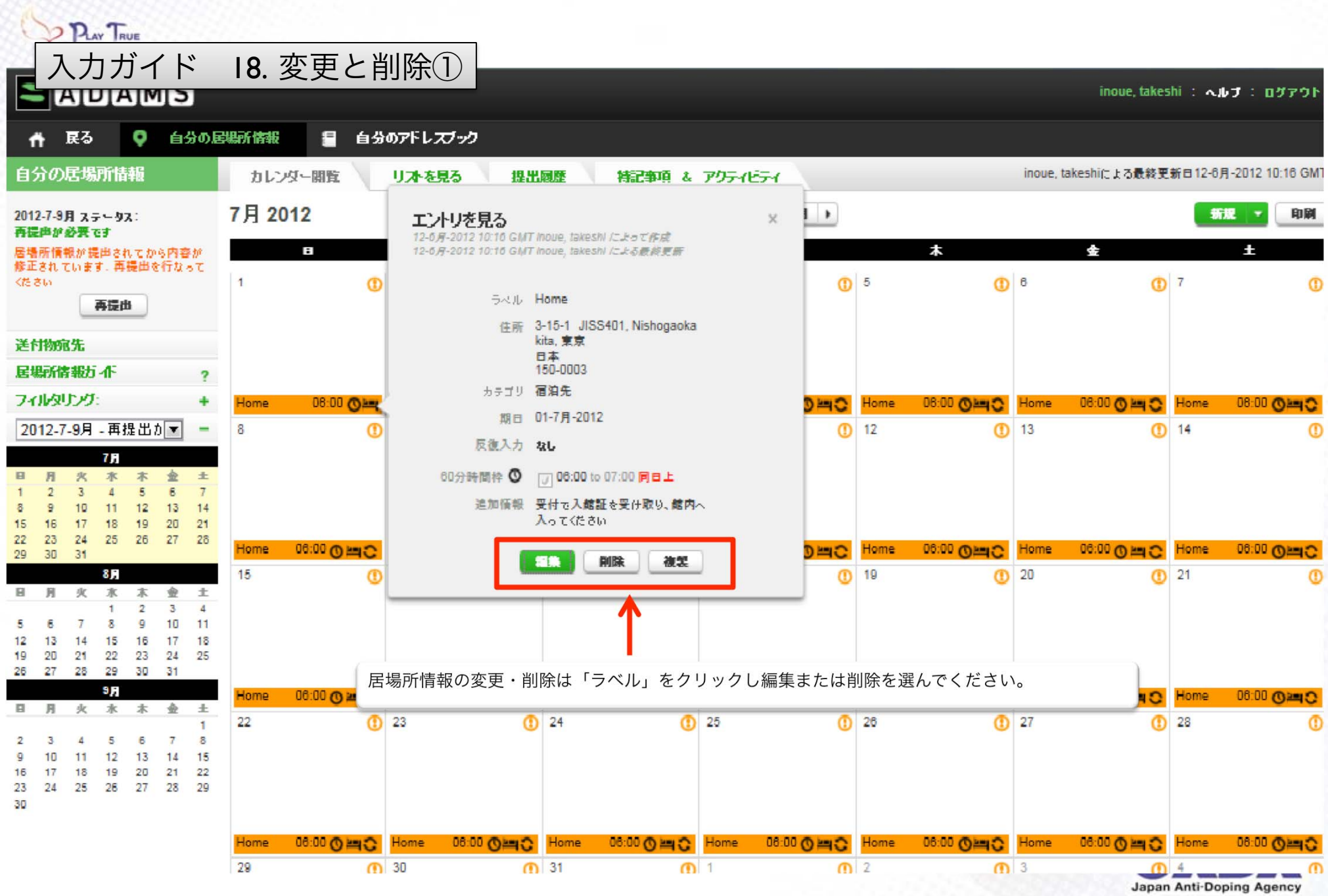

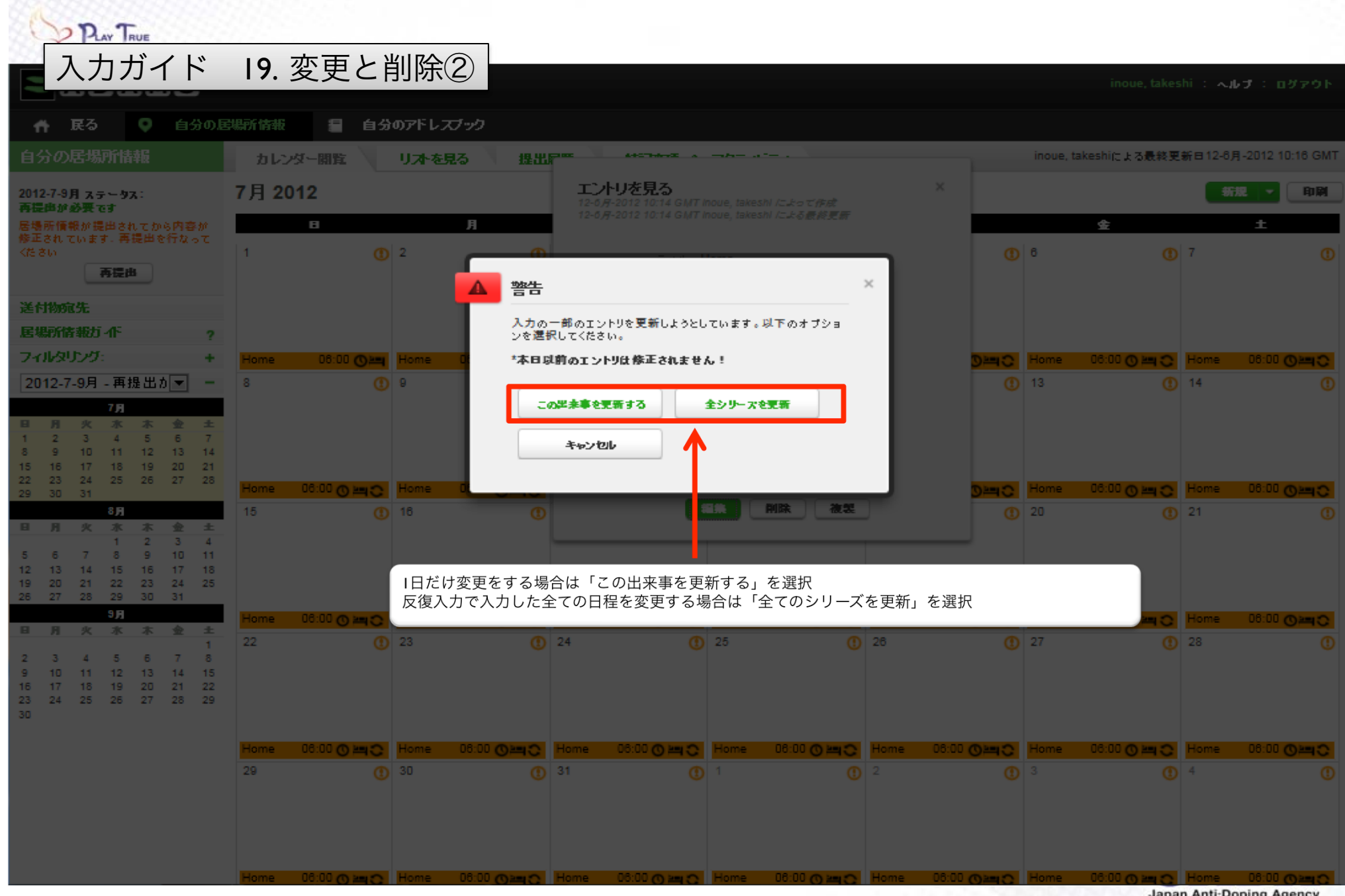

Japan Anti-Doping Agency

| PLAY TRUE                                                                                                    |                                                                                                    |
|----------------------------------------------------------------------------------------------------|----------------------------------------------------------------------------------------------------|
| 🖪 入力ガイド                                                                                                    | 20.送付物宛先の登録                                                                                                    |
| ● ● ● ● ● ● ● ● ● ● ● ● ● ● ● ●                                                                                                    | 製所情報                                                                                                    |
| 自分の居場所情報                                                                                                    | カレンダー開覧 リオ-を見る 提出國歴 特記事項 & アクティビティ inoue, takeshiによる最終更新日12-6月-2012 04:45 GM                                                                                                    |
| 2012-7-9月 ステータス:未提出<br>今四半期の送付物売先を確認し、選<br>択してください                                                                                       | 7月 2012<br>▲ 送付物宛先 × 金 土                                                                                                    |
| 2012-Q3 四半期の居場所情報は 16-<br>June-2012 までに提出してください                                                                                          | 1     2     今四半期の送付物孢先を確認し、選択してください     6     7                                                                                                    |
| 赤字の期日にエラーが含まれていま<br>す。確認のために、居場所情報ガイド                                                                                                    | アドレスブックから運択                                                                                                    |
| を変現してくたさい。                                                                                                    | Home State State |
| 送付物宛先                                                                                                    | ■ 上記送付物苑先は今四半期において有効です<br>Home 06:00 (0 km C) Home 06:00 (0 km C)                                                                                                    |
| 居場所情報方 作                                                                                                    | 8 保存 キャンセル <sup>13</sup> <sup>14</sup>                                                                                                    |
| フィルタリング: +                                                                                                    |                                                                                                    |
| 2012-7-9月 - 未提出 💌 💻                                                                                                    |                                                                                                    |
| 日月火水木金土           1234567                                                                                                    |                                                                                                    |
| 8 9 10 11 12 13 14<br><b>15</b> 16 17 18 19 20 21                                                                                        | 15 18 17 18 19 20 21                                                                                                    |
| 22 23 24 25 26 27 28<br>29 30 31                                                                                                    | 飛行機 Training Training Training で                                                                                                    |
| 8月<br>日月火水木金土<br>1234                                                                                                    | -送付物宛先を指定してください。<br>アドレスブックに登録している「ラベル」を選択するか新規に作成する場合は新規をクリックしてください。                                                                                                    |
| 5 6 7 8 9 10 11<br>12 13 14 15 16 17 18                                                                                                  |                                                                                                    |
| 19         20         21         22         23         24         25           26         27         28         29         30         31 | 22 23 24 25 28 27 28                                                                                                    |
| 9月<br>日月火水木金土                                                                                                    | Training O                                                                                                    |
| 1 2 3 4 5 6 7 8                                                                                                    |                                                                                                    |
| 9 10 11 12 13 14 15<br>16 17 18 19 20 21 22<br>23 24 25 26 27 28 29                                                                      |                                                                                                    |
| 30                                                                                                    | 29     30     31     1     2     3     4                                                                                                    |
|                                                                                                    |                                                                                                    |
|                                                                                                    |                                                                                                    |
|                                                                                                    |                                                                                                    |
|                                                                                                    |                                                                                                    |

| PLAY TRUE                                        |                                                                                            |                                                   |                                                                  |
|--------------------------------------------------|--------------------------------------------------------------------------------------------|---------------------------------------------------|------------------------------------------------------------------|
| ■ 入力ガイド 21.提                                     | 出前の確認<br>の必ず入力がは<br>の必ず入力がは                                                                | く力されているかどうか確認をしてください。<br>3要な情報( <mark>赤枠</mark> ) | keshi : ヘルプ : ログアウト                                              |
| ☆  良る   合  良る   自分の居場所 は                         | 服 <b>自分のアドレス</b> -10 万元<br>-60分の時間:                                                        | 枠                                                 |                                                                  |
| 自分の居場所情報                                         | ノンダー開覧<br>リストを見<br>○活動があるま                                                                 | 島合入力が必要な情報 ( <b>吉</b> 枠)                          | ◎更新日18-6月-2012 01:00 GMT                                         |
| 2012-7-9月 ステータス: 提出済 7月 2                        | 2012       -定期的な活動         -競技会情報       -通勤・通学                                             | 動<br>(練習など)<br>の情報                                | 新規 🗸 印刷                                                          |
| 送付物宛先 1                                          | 2 3                                                                                        | 4 (1) 5                                           | 6 ① 7 ①                                                          |
| 居場所情報ガイド ?                                       | ナショナルトレーニ 💽 ナショナルトレ                                                                        | ノーニ 〇 ナショナルトレーニ 〇 ナショナルトレーニ:                      | ナショナルトレーニ 〇                                                      |
| フィルタリング: +                                       | □□大学 新宿校舎 😋                                                                                | □□大学 新宿校舎 😋                                       | □□大学 新宿校舎 😋                                                      |
| 2012-7-9月 - 提出済 💌 🗖 家                            | - 06:00 <b>〇</b> 編 <sup>家 06:00</sup> 〇 <b>湾</b> 🕱 - 06:                                   | <sup>家 06:00</sup> 〇門〇 家 06:00 〇門〇                | 家 06:00 〇半〇家 06:00 〇半〇                                           |
|                                                  | () 9 () 10                                                                                 | (1) 11 (1) 12                                     | 13 (1) 14 (1)                                                    |
| 1 2 3 4 5 6 7                                    | ナショナルトレーニ 😋 ナショナルトレ                                                                        | ノーニ ○ ナショナルトレーニ ○ ナショナルトレーニ:                      |                                                                  |
| 15 16 17 18 19 20 21                             | ○○大学 新伯仪者 🔾                                                                                | □□大学 新信仪者 乙                                       | ○○大学 新伯权者 C                                                      |
| 22 23 24 25 26 27 28<br>29 30 31 家(              | 06:00 <b>〇三〇</b> <sup>家 06:00</sup> <b>〇三〇</b> 家 06:00                                     | <b>⊘≔근 <sup>家 06:00</sup> ⊘⋍</b> ር 家 06:00 ⊘⋍;    | ○ <sup>家</sup> 06:00 〇半〇 家 06:00 〇半〇                             |
| 8月         15           日月火水木金土                  | 16 (17                                                                                     | 18 (1) 19                                         | 20 ① 21 ①                                                        |
| 1 2 3 4                                          | ナショナルトレーニ 〇 ナショナルトレ                                                                        | ノーニ 〇 ナショナルトレーニ 〇 ナショナルトレーニ ;                     | ● □□大学 新宿校舎 〇 日本選手権 〇                                            |
| 12 13 14 15 16 17 18                             |                                                                                            |                                                   |                                                                  |
| 19 20 21 22 23 24 25<br>26 27 28 29 30 31 家 0    | <sup>06:00</sup> <b>〇三〇</b> <sup>家 06:00</sup> <b>〇三〇</b> 家 06:00                          | <b>②≒○ <sup>家 06:00</sup> ②≒○</b> 家 06:00 ⊘≒;     | 🔉 06:00 〇 🔤 😋 ホテル 06:00 〇 🔤                                      |
| <b>9月</b> 22<br>日月火水木金土                          | 23 ① 24                                                                                    | 25 (1) 26                                         | <ol> <li>27</li> <li>28</li> </ol>                               |
|                                                  | 手権 こ                                                                                       | ノーニ 〇 ナショナルトレーニ 〇 ナショナルトレーニ ;                     |                                                                  |
| 9 10 11 12 13 14 15                              |                                                                                            |                                                   |                                                                  |
| 10 17 18 19 20 21 22<br>23 24 25 28 27 28 29 ホテル | 06:00 〇連 家 21:00 〇連 家 06:00                                                                | ②≒C <sup>家 06:00</sup> ②≒C 家 06:00 ⊘≒;            | > <sup>家 06:00</sup> 〇 <sup>11</sup> ○ 家 06:00 〇 <sup>11</sup> ○ |
| 30 29                                            | 30 ① 31                                                                                    | 1 2                                               | <b>3 0</b> 4 <b>0</b>                                            |
|                                                  | ナショナルトレーニ 🔿 ナショナルトレ                                                                        | レーニ 〇 「ジョナルトレーニ 〇 「ジョナルトレーニ ;                     | フリントレーニ 〇                                                        |
|                                                  |                                                                                            |                                                   |                                                                  |
| 家 (                                              | <sup>06:00</sup> 〇 <sup>11</sup> 〇 <sup>家</sup> 06:00 〇 <sup>11</sup> 〇 <sup>家</sup> 06:00 | ○判○ <sup>家</sup> 06:00 ○判○ <sup>家</sup> 06:00 ○判: | C <sup>家 06:00</sup> の当こ 家 06:00 の 回こ                            |

овран Анн Борніў Аўсноў

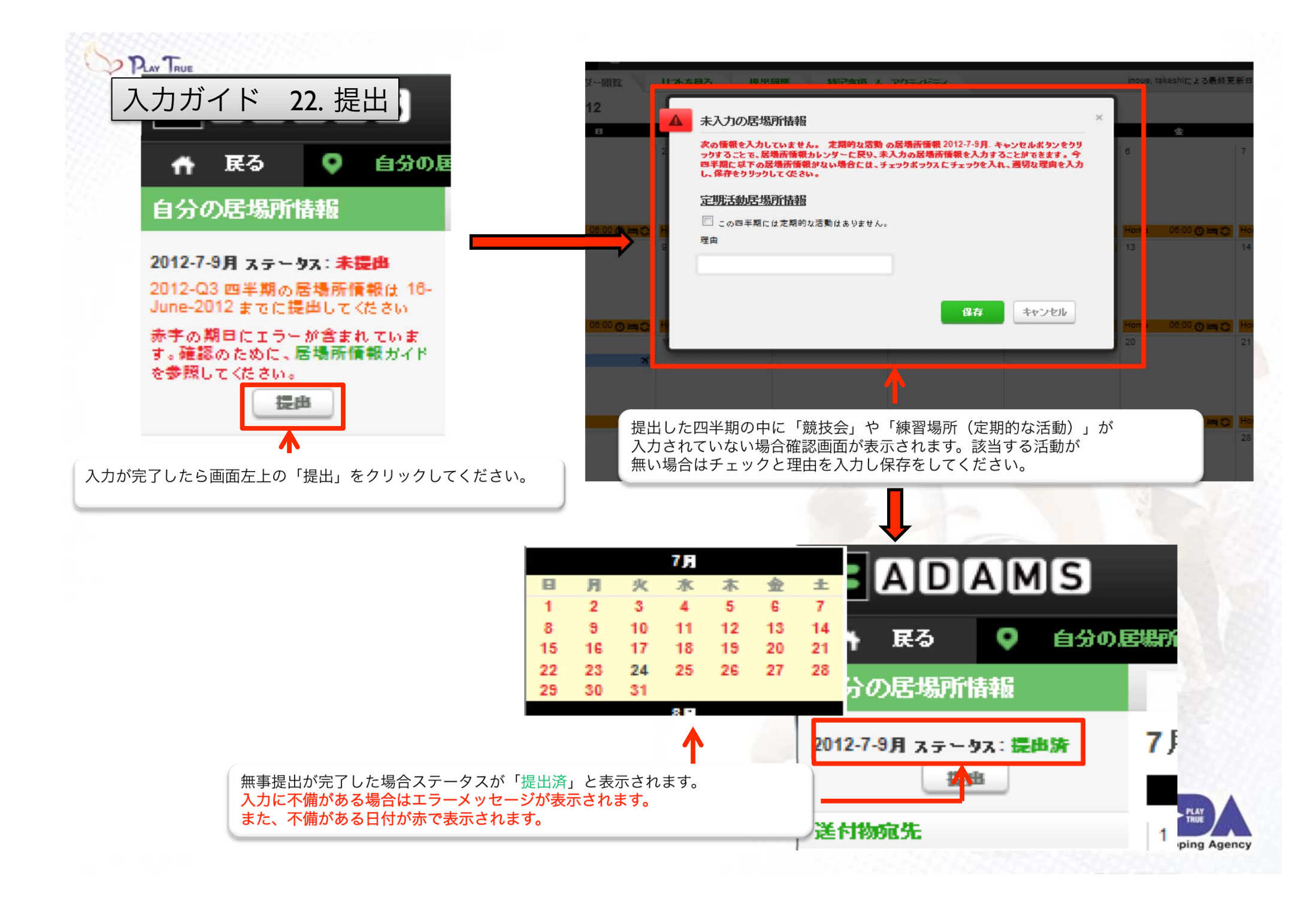

- ADAMS専用問い合わせダイヤル/E-mail 03-3907-3745
   03-5963-8030(平日 10:00~18:00)
   ibasho@playtruejapan.org
- JADAホームページ

http://www.playtruejapan.org/

ADAMSログイン

https://adams.wada-ama.org/adams/

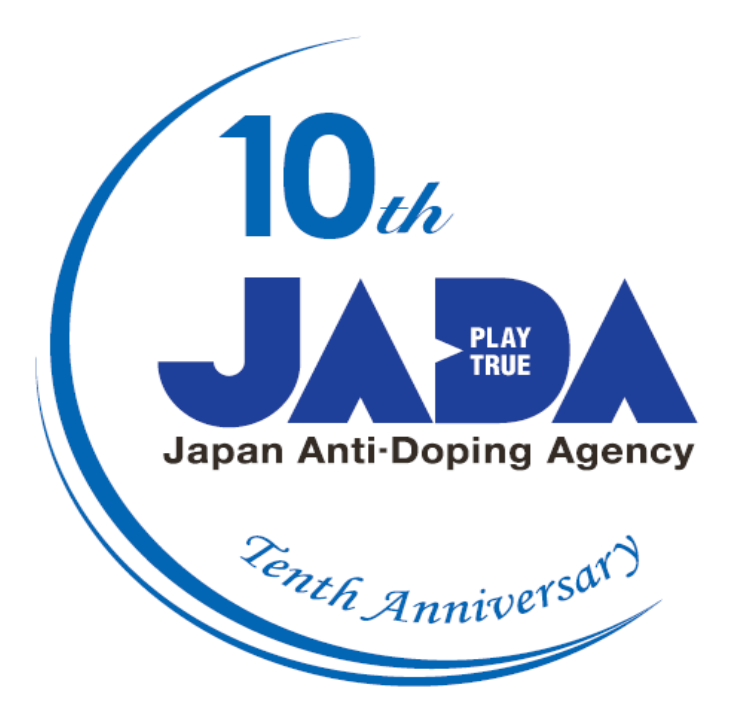